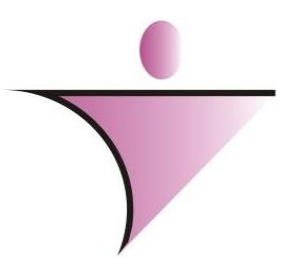

Better Tech Informatica e Serviços de Automação Ltda

# Sistema de Patrimonio

## **ACESSANDO O SISTEMA**

Conforme imagem abaixo muitos dos usuário terão quase todos acesso do sistema elotech e outros apenas para o sistema de controle de processos

Após digitar o usuário e senha, o sistema apresentara os módulos que o usuário terá acesso. Nesse caso iremos falar do sistema de Protocolo

|        | • alabach                                                                                                    |
|--------|----------------------------------------------------------------------------------------------------|
| Invite | RETTER                                                                                                    |
| Senha  |                                                                                                    |
| Banco  | S ALTERAR SENHA                                                                                                    |
|        | and the second second sec |

|                  |                        | Usuário BETTER<br>Senha IIIII<br>Banco<br>Rante | elotech    |        |           |
|------------------|------------------------|-------------------------------------------------|------------|--------|-----------|
| (I)<br>Orçamento | Contabilidade          | Protocolo                                       | Patrimônio | Frotas | Licitação |
| Controle Interno | <b>B</b><br>Tesouraria | Almoxarifado                                    | LRF        | Login  |           |

Após o acesso a entidade desejada irem realizar o tombamento necessários que foram adquiridos através de processos licitatórios.

#### Cadastro >> Cadastros >> Responsáveis

Observem nesse cadastro abaixo que eu informei apenas o nome do responsável o cargo e o numero do cpf.

| 😑 Responsáveis                         | X                 |
|----------------------------------------|-------------------|
| ▶ ♥ ♥ ► ► ※ ¥ □                        | 🏦 🍇 🖪             |
| Código 133                             | tivar Responsável |
| Nome ALTAIR PANCIERI ZANDONADI         |                   |
| Cargo SECRETARIO DE ESPORTES Matricula |                   |
| Rg CPF 616.934.642-68 Serv             | vidor             |
| Doc                                    |                   |
| CTPS                                   |                   |
| Número Série                           |                   |
| Contato                                |                   |
| Endereço                               |                   |
| Bairro CEP -                           |                   |
| Cidade                                 |                   |
| UF VEmail Tel.                         |                   |

Caso queira complementar com o endereço devera ser cadastro o mesmo na tela de cadastro de Endereço para vinculações do mesmo.

#### Cadastros >> Cadastros >> Classif. da Localização

Esse é o cadastro para ser localizado onde um determinado tombamento se encontra.

Observe que nele existe uma numeração de códigos e esse ai esta 02.001.001

02 >> Destinado a Entidade001 >> Destinado a Secretaria001 >> Destinado aos setores

| Classificações de Locais                                                                         |                                                                                                    |               |   |    | X |
|--------------------------------------------------------------------------------------------------|----------------------------------------------------------------------------------------------------|---------------|---|----|---|
| 🗅 🖺 🖹 🗱                                                                                          | 9 4 9 9 6                                                                                                    | Q             | Ŵ | S. | • |
| Classificação                                                                                    |                                                                                                    |               |   |    |   |
| Código<br>02.001.001.                                                                            | 6 Ativo                                                                                                    |               |   |    |   |
| Úrgão:<br>Unidade:<br>Local:<br>RESPONSÁVEL:<br>CARGO:<br>CENTRO DE CUSTO:<br>ÓRGÃO:<br>UNIDADE: | PREFEITURA MUNICIPAL DE ALTA FLORESTA<br>GABINETE DO PREFEITO<br>PREFEITURA PREDIO ANTIGO<br>77 - REGINALDO SILVA<br>SECRETARIO DE ADM. E FINANÇAS<br>102 - GABINETE DO PREFEITO<br>02 - PREFEITURA MUNICIPAL DE ALTA FLOREST<br>002 - SEMAF SECRETARIA MUNICIPAL DE ADM I | A DC<br>E FIN |   |    |   |

Ao clicar em novo o sistema abrira essa tela e nela já trará o próximo código a ser inserido conforme imagem.

Lembrando que onde esta 001 esses setores de 001 a 045 estão vinculados ao Gabinete conforme imagem acima.

| Local Descrição |          |             |                | $\times$ |
|-----------------|----------|-------------|----------------|----------|
|                 |          |             | Situação Ativo | $\sim$   |
| Código          |          | 02.001.045. | Sintético 676  |          |
| Descrição       |          |             |                |          |
| Centro de Custo | <u>e</u> |             |                |          |
| Responsável     | <u>e</u> |             |                |          |
|                 |          |             |                |          |
|                 |          |             |                |          |
|                 |          |             |                |          |
|                 | 🗸 ОК     | 💥 Cancel    |                |          |

O cadastro do centro de custo está vindo do almoxarifado, então não há necessidade de se cadastrar o mesmo no patrimônio.

Lembrando que: o responsável que usa no sistema de patrimônio é o mesmo que usar o sistema de almoxarifado e o centro de custo que se cadastra no almoxarifado é exportado para o sistema de patrimônio.

#### Cadastros >> Cadastros de Bens

O cadastro de bens é compreendido em:

Tipo: Móvel, Imóvel, Veículos.

Chapa: Numero do tombamento a ser inserido.

**Aquisição**: Forma em que o bem foi adquirido pela entidade, como compra através de processo licitatório, Doações do governo Estadual e Federal, Convênios e incorporações por terceiros.

**Empenho**: Sendo adquirido através de processo licitatório, devera informar qual o empenho de aquisição. Lembrando que em um empenho pode ocorrer de conter vários bens e muitos deles com varias quantidades por exemplo carteira escolar e para isso você poderá cadastrar o primeiro e gerar cópia para os demais da mesma categoria clicando no envelope com a setinha verde.

Se houver mais de um bem a ser tombado o sistema ira apresentar 3 pontinhos na quantidade **Qrd.** Basta clicar neles que ira habilitar outra tela com informações referente a quantidade do empenho.

| 😑 Bem            | Σ                                                                                          | X |
|------------------|--------------------------------------------------------------------------------------------|---|
|                  | ¥ 💥 24117 🧖 🤣 Extremos 🕶 👧 🖻 🌇 <table-cell> 🛥 🔍 🏩 👔 🧃</table-cell>                         |   |
| Identificação    | Complemento Localização                                                                    |   |
| ATIVO            |                                                                                            |   |
| Tipo             | o Móvel v Chapa 24117 Aquisição Compras v                                                  |   |
| Código           | Ent. Empenho Ano Data Qtd. Ord. Item Descrição Item Órgão                                  | 1 |
| 4178             | ▶ 1 503 2020 10/03/202 1 1 15838 APARELHO DE AR CONDICIONADO TIPO SP PREFE                 |   |
| Contrapartida    |                                                                                            |   |
| Convênios        | < > >                                                                                      |   |
| Fornecedor       | r 12053 🔍 CLIMAX AR CONDICIONADO E CLIMATI; Tp Licit. 1 🔍 Proc. Dispensa                   |   |
| Licitação        | 0 22 / 2020 Processo 2792 🔍 / 2020 Arquivo NF 0001 / 2020 Nota Fiscal 1                    |   |
| Item             | 15838 🔍 APARELHO DE AR CONDICIONADO TIPO SPLIT HI-WALL 12000 BTUS, CICLO 🦷                 |   |
|                  | FRIU, CUM FILTRU ANTIBACTERIAS, 220V DA MARCA ELGIN CLASSE A.                              |   |
|                  | v                                                                                          |   |
| Especificação    | 0 APARELHO DE AR CONDICIONADO TIPO SPLIT HI-WALL 12000 BTUS, CICLO FRIO, COM FILTRO ANTIBA |   |
| Modelo           | o Cód. Barra 24117                                                                         |   |
| Dt Aquisição     | o 14/04/2020 🔢 VIr. Aquis. 1.365,00 Tombamento 14/04/2020 🗐 Dt Baixa //                    |   |
| Últ. Atualização | o 14/04/2020 🗊 VIr. Atual 1.365,00 🖓 Transferência / / 🗊 № Série                           |   |
|                  |                                                                                            |   |
|                  |                                                                                            |   |
|                  | er 🚽                                                                                       |   |
| I                |                                                                                            |   |

Após inserir o empenho o sistema ira carregar o fornecedor e o numero do processo licitatório ficando assim para o servidor informar o numero da nota ficar.

Solicitamos que copiem a descrição do item e colem na especificação para futuras emissões de relatórios.

O valor de aquisição já vem vinculado ao inserir o empenho.

| Image: Control Control                                 | 🕒 Bem                                                                                                    |
|----------------------------------------------------------------------------------------------------|----------------------------------------------------------------------------------------------------|
| Identificação       Complemento       Localização         Categoria       01.01.018.0376       Image: Complemento       Natureza         Natureza       Bens Móveis       Tipo Ultização       Bens Móveis         Tipo Ultização       Bens Dominisis       Categoria:       Outras Máquinas, Aparelhos, Equipamentos e Ferramentas         Detalhamento:       Aparelho de Ar Condicionado       Agrupamento Bens 18- Outras Máquinas, Aparelhos, Equipamentos e Ferramentas       Não Usa Combustível         Job - Aparelino de Ar Condicionado       Stó - Aparelino de Ar Condicionado       Yida Util (Categoria): 10 Anos       Vir Residual (Bem):       2         Vida Garantia       /       Image: Conversion       Invertário       Image: BOM       Invertário       Image: BOM         Marca       Image: BOM       Marca       Image: BOM       Image: BOM                                                                                                    | 🚹 🛗 🎽 💥 24117                                                                                                    |
| Categoria 01.01.018.0376.<br>Natureza: Bens Móveis<br>Tipo Utilização: Bens Dominiais<br>Categoria: Outras Máquinas, Aparelhos, Equipamentos e Ferramentas<br>Detalhamento: Aparelho de Ar Condicionado<br>Agrupamento Bem: 18: Outras Máquinas, Aparelhos, Equipamentos e Ferramentas<br>Não Usa Combustível<br>yida Útil (Categoria): 10 Anos VIr Residual (Categoria): 10 %<br>Vida Útil (Categoria): 10 Anos VIr Residual (Categoria): 10 %<br>Vida Útil (Categoria): 10 Anos VIr Residual (Bem): %<br>Data Garantia / / III Ass. Técnica<br>Inventário<br>Conservação<br>1 Im IMBOM<br>Marca<br>Motivo Aquisição<br>Observação                                                                                                    | Identificação Complemento Localização                                                                                                    |
| Natureza: Bens Móveis<br>Tipo Utilização: Bens Dominiais<br>Categoria: Outras Máquinas, Aparelhos, Equipamentos e Ferramentas<br>Detalhamento: Aparelho de Ar Condicionado<br>Agrupamento Bem. 18- Outras Máquinas, Aparelhos, Equipamentos e Ferramentas<br>Não Usa Combustível<br>yida Útil (Categoria): 10 Anos VIr Residual (Categoria): 10 %<br>Vida Útil (Bem): Anos VIr Residual (Bem): %<br>Data Garantia / / III Ass. Técnica<br>Inventário<br>Conservação<br>1 Im IMB BOM<br>Marca<br>Motivo Aquisição<br>Observação                                                                                                    | Categoria 01.01.018.0376. 🔍 🕕 · · · · ·                                                                                                    |
| Tipo Utilização: Bens Dominiais<br>Categoria: Outras Máquinas, Aparelhos, Equipamentos e Ferramentas<br>Detalhamento: Aparelho de Ar Condicionado<br>Agrupamento Bem: 18 - Outras Máquinas, Aparelhos, Equipamentos e Ferramentas<br>Não Usa Combustível<br>376 - Aparelho de Ar Condictionado<br>Vida Útil (Categoria): 10 Anos: VIr Residual (Bem): Anos: VIr Residual (Bem): 2<br>Data Garantia<br>Inventário<br>Conservação<br>1 @ @ BOM<br>Marca<br>Observação<br>Observação                                                                                                    | Natureza: Bens Móveis                                                                                                    |
| Lategoria: Dutas Maguinas, Aparelhos, Equipamentos e Ferramentas<br>Detalhamento: Aparelho de Ar Condicionado<br>Agrupamento Bern. 18: Outras Máguinas, Aparelhos, Equipamentos e Ferramentas Não Usa Combustível<br>Vida Útil (Categoria): 10 Anos Vir Residual (Categoria): 10 % Vida Útil (Bern): Anos Vir Residual (Bern): %<br>Data Garantia / / III Ass. Técnica<br>Inventário<br>Convênio<br>Conservação<br>IIII BOM<br>Marca<br>Observação<br>Observação                                                                                                    | Tipo Utilização: Bens Dominiais                                                                                                    |
| Detainamento: Apareino de At Condicionado         Agrupamento Be::::::::::::::::::::::::::::::::::::                                                                                                    | Categoria: Uutras Máquinas, Aparelhos, Equipamentos e Ferramentas                                                                              |
| Vida Util (Categoria): 10 Anos Vir Residual (Categoria): 10 % Vida Ütil (Bem): Anos Vir Residual (Bem): % Data Garantia / / III Ass. Técnica Inventário Convénio Conservação 1 III IIII BOM Marca Motivo Aquisição Observação                                                                                                    | Decamaniento, Apareirio de Al Contactoriado<br>Argumente Deary 18 - Outras Máquinas, Aparelhos, Equipamentos e Ferramentas Não Usa Combustível |
| Vida Util (Categoria): 10 Anos VIr Residual (Categoria): 10 % Vida Util (Bem): Anos VIr Residual (Bem): % Data Garantia / / IB Ass. Técnica Inventário Convénio Conservação ISBOM Marca Motivo Aquisição Observação                                                                                                    | Adrupaniento Belli. 376 - Aparelho de Ar Condicionado                                                                                          |
| Data Garantia / / III Ass. Técnica                                                                                                    | Vida Util (Categoria): 10 Anos VIr Residual (Categoria): 10 % Vida Util (Bern): Anos VIr Residual (Bern): %                                    |
| Inventário                                                                                                    | Data Garantia / / 🔟 Ass. Técnica                                                                                                    |
| Convênio<br>Conservação<br>1 2 0 0 0 0 0 0 0 0 0 0 0 0 0 0 0 0 0 0                                                                                                    | Inventário                                                                                                    |
| Conservação 1 🔍 🗰 BOM<br>Marca 🔍<br>Motivo Aquisição Origem 🔍<br>Observação                                                                                                    | Convênio                                                                                                    |
| Marca Marca Origem Constraints of the second second | Conservação 1 🔍 🕕 BOM                                                                                                    |
| Motivo Aquisição Origem 🔍 Observação                                                                                                    | Marca 🔍                                                                                                    |
| Observação                                                                                                    | Motivo Aquisição Origem                                                                                                    |
|                                                                                                    | Observação ^                                                                                                    |
|                                                                                                    |                                                                                                    |
| 🚄 🐊                                                                                                    |                                                                                                    |
|                                                                                                    |                                                                                                    |

Na tela seguinte deveremos informar a categoria do bem conforme tabela do TCE-RO ou tabela da própria entidade. Nessa tela devera conter as informações para depreciações e estado de conservação do bem. Lembrando que se o bem for convenio ou doações é obrigatório informar a origem do mesmo (Estadual, Federal ).

Na próxima tela iremos informar o local onde o bem se encontrara ou estava ao clicar na lupa o sistema ira apresentar todos os locais cadastro permitindo assim que você escolha o local a ser destinado. Se lembrando o cadastro de local la do inicio... olha ele ai novamente informando que esse bem pertence a esse local.

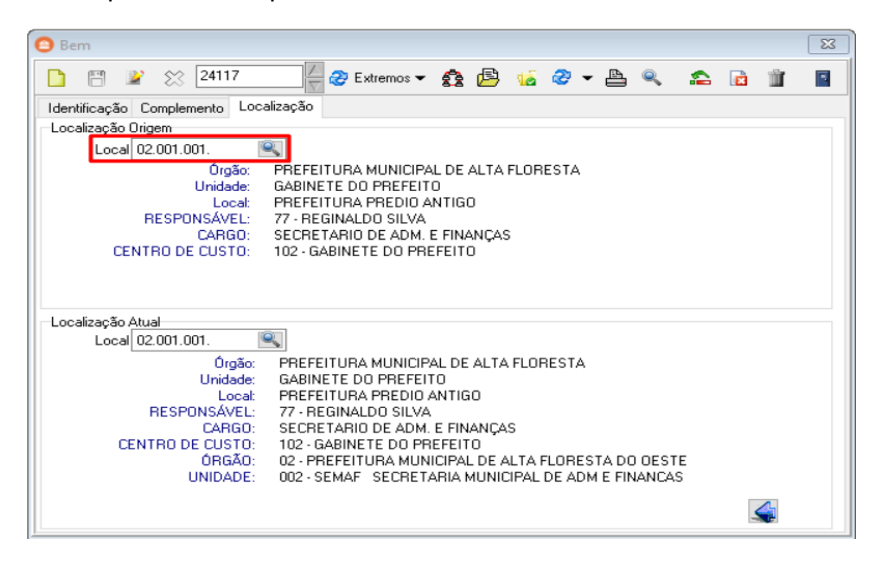

Quando o cadastro a ser realizado for um imóvel, o sistema ira habilitar mais uma aba para informações referente a esse imóvel tais como:

O endereço do imóvel é fundamental o seu cadastramento para facilitar a sua localização para vistorias ou obras.

Na aba de domínio vale lembrar a importância desse cadastramento para saber a sua origem ainda mais quando se trata de um imóvel locado pelo município.

| 😑 Bem               |                                                                        | 23  |
|---------------------|------------------------------------------------------------------------|-----|
| D 🖱 🖹               | 💥 20913 🚽 🦉 Extremos 🔻 😤 📴 媛 🤣 🖛 📇 🔍 🏫 👔                               | Î - |
| Identificação Con   | nplemento Localização Imóvel                                           |     |
| Dados Gerais do I   | móvel Endereço do Imóvel Avaliação Física Domínio                      |     |
| Tipo de Uso         | 1 🔍 Público                                                            |     |
| Inscrição Cadastral | Matricula Dt. Matricula / / 1                                          |     |
| Cartório            |                                                                        |     |
| Tabelião            | Livro Pág.                                                             |     |
| Cód. Lei Ato        | Decreto Dt. Decreto / / 15                                             |     |
| Lei                 | Vencimento / / IS Ocupado<br>Concessão / / IS O Não                    |     |
| Origem              |                                                                        |     |
|                     | Controle de Registros do Imóvel - Histórico<br>Registro Data Descrição |     |
|                     |                                                                        |     |
|                     | Seq. Data Registro Descrição                                           |     |
|                     |                                                                        |     |
|                     | < > >                                                                  |     |
|                     |                                                                        |     |
|                     |                                                                        | 4   |
|                     |                                                                        |     |

O campo marcado abaixo serve para anexar de qualquer tipo de tombamento, lembrando que se o bem for um imóvel locado pelo município é obrigatório anexar copia do contrato para que o mesmo fique registrado as informações no portal de transparência.

| 🙆 Bem                      |                                                                                  | 23     |
|----------------------------|----------------------------------------------------------------------------------|--------|
|                            | 🍸 💥 20913 📲 🤣 Extremos 🔻 🏚 🎼 🍻 🥔 🖛 🚔 💼 🍸                                         | Î 🖪    |
| Identificação              | Complemento Localização Imóvel                                                   |        |
| ATIVO                      |                                                                                  |        |
| Tipo                       | Imóvel V Cadastro 20913 Aquisição Compras                                        | $\sim$ |
| Código<br>584              | Ent Empenho Ano Data Qtd. Ord. Item Descrição Item                               | Órgão  |
| A                          |                                                                                  |        |
| Contrapartida<br>Convênios | <                                                                                | >      |
| Fornecedor                 | 8859 🔍 PREFEITURA MUNICIPAL DE ALTA FLO To Licit. 🛛 🔍                            |        |
| Licitação                  | / Processo 🔍 / Arquivo NF / Nota Fiscal                                          |        |
| Item                       | CASA POPULARES CONSTRUIDAS EM ALVENARIA NO BAIRRO COHAB                          | ~      |
|                            | MEDINDU 35M <sup>2</sup>                                                         |        |
|                            |                                                                                  | $\sim$ |
| Especificação              | CASA POPULARES CONSTRUIDAS EM ALVENARIA NO BAIRRO COHAB MEDINDO 35M <sup>2</sup> |        |
| Modelo                     | Cód. Barra                                                                       |        |
| Dt Aquisição               | 07/05/2014 3 Vir. Aquis. 30.000,00 Tombamento 07/05/2014 3 Dt Baixa / /          | II     |
| Últ. Atualização           | 07/05/2014 🔟 VIr. Atual <b>25.200,00</b> 🎇 Transferência 24/02/2015 🔟 № Série    |        |
|                            |                                                                                  |        |
|                            | ▶                                                                                | N      |
|                            | <b>∀</b> <sup>*</sup>                                                            |        |

Ao clicar na lupa encontrar vários tipo de pesquisa porem deixei duas informações importante para que vocês possam ver que ao escolher o tipo veiculo, o sistema ira habilitar o campo placa e numero para fácil localização do mesmo.

Após inserir as informações desejar tem que clicar no filtro para processar as informações.

| C   | Bem             |                                    |                 |                |              |                 | X         |
|-----|-----------------|------------------------------------|-----------------|----------------|--------------|-----------------|-----------|
|     | ) m 2           | 20913 🖉 Extremo                    | s <b>- 🚯 </b> 🖻 | 🥳 🏖 🗸          | A 🔍 🚦        | a 🖻 🕯           |           |
| 0   | Pesquisa        |                                    |                 |                |              |                 | ×         |
|     | Filtros         | Digitação Não Completa             | Chana Inicial   | Chapa Final    | Aquisioão In | ioial Acrinici  | to Final  |
| ľ   | rescrição Dem   |                                    |                 | à              |              | 15 à / /        | 15        |
| Ì   | Categoria       | Locais Emper                       | nho Ano         | Fornecedor     | Tomb. Inicia | I Tomb. F       | inal      |
|     |                 | Q·· Q                              | 1               |                | 🔍 💷          | 15 à //         | 15        |
|     | Cód. Inicial Có | d. Final Invent                    | ário Nota F     | iscal Process  | o Ano Tipo   | o <b>laix</b> a | ado       |
|     | à               |                                    |                 |                | / Ve         | ículo 🗸 Tod     | ios ~     |
| ľ   | alor Atual      | Placa Chassi                       | A               | kno Fabricação | Modelo (Tat  | jela FIFEj      |           |
|     | = ~             |                                    |                 |                |              |                 |           |
| lŀř | icitação /      |                                    | ontrato         |                |              |                 | mbustível |
| Ľ   | YL              |                                    |                 |                |              |                 | Dustriver |
|     |                 |                                    |                 |                |              | 7 7             | × 🗉       |
| Ē   | Chapa           | Descrição                          |                 | Dt. Tombam     | Valor Atual  | Empenho An      | o Có A    |
| Þ   | 16783           | CADEIRA EM MADEIRA SIMPLES         |                 | 28/12/2006     | 21,19        |                 | 257       |
| -   | 16526           | CADEIRA SIMPLES EM MADEIRA         |                 | 04/12/2006     | 0,00         | J I             | 422       |
|     | 20913           | CASA POPULARES CONSTRUIDAS EM      | ALVENARIA N     | 07/05/2014     | 25.200,00    |                 | 584       |
|     | 20901           | AREA DE TERRA LOCALIZADO NA CO     | HAB FUNDO C     | 07/05/2014     | 10.000,00    |                 | 572       |
|     | 24095           | CHACARA URBANA LOCALIZADA NA L     | LINHA 47/5 KM   | 16/01/2020     | 118.200,28   |                 | 415       |
|     | 20924           | CASA POPULARES CONSTRUIDAS EM      | ALVENARIA N     | 07/05/2014     | 25.200,00    |                 | 595       |
|     | 4469            | CADEIRA SIMPLES EM MADEIRA         |                 | 16/07/1999     | 0,00         |                 | 371       |
|     | C14             | HILUX, CD 4 X 4 SR, A DIESEL, TRAC | AO 4 X 4, 04 PC | 20/04/2014     | 0,00         |                 | 34        |
|     | 24100           | RUA CEARA                          |                 | 15/01/2020     | 34.249,51    |                 | 41E       |
|     | 24101           | RUA RIO GRANDE DO NORTE            |                 | 15/01/2020     | 30.736,74    |                 | 41E       |
|     | 19600           | MOTO NXR BROS ES MIX, PLACA ND     | G 2319. AND F/  | 23/09/2010     | 4.833,16     |                 | 438       |
|     |                 |                                    |                 |                |              |                 | ~         |
|     |                 |                                    |                 |                |              |                 |           |
| <   |                 |                                    |                 |                |              |                 | >         |

#### Movimentação >> Baixa

Aconselhamos sempre usar a múltipla, uma vez que com ela poderá inseri vários tombamentos tanto sequencial como por local

Na primeira tela ira informa o tipo de baixa que esta sendo realizado

| 😑 Baixa Multipla   |                           |          | 23 |
|--------------------|---------------------------|----------|----|
| Baixa Localiza     |                           |          |    |
| 🗸 💥 🔊 🕾            | Q,                        | I        |    |
| Data 02/06/2020 15 | Processo                  | <b>Q</b> |    |
| Cód. Lei Ato       | Lei/Contrato              |          |    |
| Portaria/Ato       | Data Portaria/Ato / /     | 15       |    |
| Baixa 5 🔍          | Baixa por Inservibilidade |          |    |
| Licit./Ano         | Modalidade                | Ω.       |    |
| Beneficiário 🔍     |                           |          |    |
| Boletim Oc.        | Processo Adm              |          |    |
| Justificativa      |                           |          |    |
| Situação Docume    | ento                      |          |    |
| ○ Recebido         | Não Recebido              |          |    |
|                    |                           |          |    |
|                    |                           |          | è  |

Na segunda tela ira informar o bens a serem baixado, observem que existe a possibilidade de se filtrar por:

Chapa >> uma a uma

Chapa inicial e Chapa Final: so funciona se for sequencial.

Local: poderá inserir todos bens de um único local

| 🕒 Baixa Multipla 🛛 🖾                                                                                                    |
|----------------------------------------------------------------------------------------------------|
| Baixa Localiza                                                                                                    |
| Inserir bens por Chapa<br>Tipo de Bem<br>T6783 CADEIRA EM MADEIRA SIMPLES<br>Todos ~                                                                                                    |
| Inserir bens por Intervalo de Chapas Inserir todos os bens de um local Inserir por Estado<br>Chapa Inicial Chapa Final<br>2500 🔍 a 2800 🔍 🗸 Docal Conservação<br>D2.001.001. 🔍 PREFEITURA PREDIO ANTIGI 🗸 |
| Chapa     Descrição       16783     CADEIRA EM MADEIRA SIMPLES                                                                                                    |
| Quant de Itens: 1                                                                                                    |

Após o preenchimento dos bens a serem baixado, basta voltar a tela anterior e confirma o processamento.

#### Movimentação >> Correções

Na correção múltipla existe a possibilidade de se interromper a depreciação dos bens que estão sendo avaliado.

Na segunda tela basta informar os bens a serem processado tanto por chapa individual, chapa inicial e final, categoria inicial e final e tombamento inicial e final.

Caso queira pode fazer por tipo ou por ano de aquisição.

Após o lançamento das informações, retorna a primeira tela e processa as os arquivos.

| rreção Loca | liza            |                            |                                                                                                    |
|-------------|-----------------|----------------------------|----------------------------------------------------------------------------------------------------|
| 🗸 💥         | 2               | Q,                         | •                                                                                                    |
|             | Executar Correg | são de Valores             |                                                                                                    |
|             | Correção        | <b>Q</b>                   |                                                                                                    |
|             | Data 02/        | 06/2020 15                 | Valor Índice %                                                                                                    |
|             | Comissão        | <u>e</u>                   | Depreciação                                                                                                    |
|             | Valor           |                            | ☐ Indice Proporcional ao período<br>☐ Interromper Depreciação<br>Calcular Percentagem por:<br>○ Valor Driginal<br>● Valor Atual |
|             | Executar Correç | ao de Vida Útil e Valor Re | sidual do Bem                                                                                                    |
|             | Vida Útil       | Anos                       |                                                                                                    |
|             | Valor Residual  | %                          |                                                                                                    |
|             |                 |                            |                                                                                                    |

#### Movimentação >> Transferência

Orientamos sempre usar a transferência múltipla, a mesma pode ser inserido várias chapas independente do seu tipo.

Na segunda tela basta inserir os bens a serem transferido tanto por chapa única, chapa inicial e final, categoria inicial e final ou transferir um local inteiro.

| Transferência Multipla                                                                                          | 1                                                                                                    | × |
|----------------------------------------------------------------------------------------------------|----------------------------------------------------------------------------------------------------|---|
| Transferência Localiza                                                                                          |                                                                                                    |   |
| 🗸 💥                                                                                                    | 솔  🛛                                                                                                    |   |
| Data 02/06/2020 15                                                                                              | Inventátio Doc. Situação Documento O Recebido O Não Recebido                                                                                                    |   |
| Local 02.001<br>Orgão:<br>Unidade:<br>Local<br>RESPONSÁVEL:<br>CARGO:<br>CENTRO DE CUSTO:<br>ÓRGÃO:<br>UNIDADE: | .001.<br>PREFEITURA MUNICIPAL DE ALTA FLORESTA<br>GABINETE DO PREFEITO<br>PREFEITURA PREDIO ANTIGO<br>77 - REGINALDO SILVA<br>SECRETARIO DE ADM. E FINANÇAS<br>102 - GABINETE DO PREFEITO<br>02 - PREFEITURA MUNICIPAL DE ALTA FLORESTA DO OES<br>002 - SEMAF SECRETARIA MUNICIPAL DE ADM E FINANC |   |
|                                                                                                    |                                                                                                    |   |

#### Movimentação >> Manutenção de Bens

A mesma é indicada para ser feito quando o bem adquirido estiver na garantia e precisar sair do seu local atual.

| nanacençao                       | Localiza        |          |    |      |          |                     |
|----------------------------------|-----------------|----------|----|------|----------|---------------------|
| <ul> <li>×</li> <li>×</li> </ul> | 4               |          | e, |      |          | -                   |
| Manutenção                       | )<br>Data 02/06 | /2020 15 |    |      | Situação | anutenção<br>lizada |
| Centro d                         | e Custo         | <u>s</u> |    |      |          |                     |
| Tipo Manu                        | utenção         | <u>e</u> |    |      |          |                     |
| Obse                             | ervação         |          |    |      |          | ^                   |
| Dados Manu                       | utenção         |          |    | <br> |          | Ç                   |
| Tipo Manute<br>Própria           | enção<br>O Terc | eiro     |    |      |          |                     |
|                                  | Externa         |          |    |      |          |                     |
| Manutenção                       | enho            | R 1      |    |      |          |                     |
| -Manutenção<br>Emp               |                 |          |    |      |          |                     |
| -Manutenção<br>Emp<br>Emj        | presa           | 9        |    |      |          |                     |

Como sempre, orientamos a realizar esse lançamento utilizando a múltipla.

#### Movimentação >> Estado de Conservação >> Múltipla

A mudança do estado de conservação de um bem ou vários é muito simples:

Ao clicar na tela a mesma contem a lupa onde você ira pesquisar o tipo de conservaçao a ser inserido nos bens conforme imagem

| ado Conservação Localiza | Pesquisa   |                    |                  |           |   |   |
|--------------------------|------------|--------------------|------------------|-----------|---|---|
| ✔ 💥<br>Define Estado     | DIGITE O T | EXTO E TECLE ENTER | 🗹 Busca Avançada | Descrição | ~ | - |
|                          | Código     | Descrição          |                  |           |   |   |
| Conservação              | 8          | 9 Baixado          |                  |           |   |   |
|                          | 1          | 4 Baixado          |                  |           |   |   |
|                          | 1          | 5 BENS PARA LEILAO |                  |           |   |   |
|                          |            | 3 BOM              |                  |           |   |   |
|                          |            | 7 CONSERTO         |                  |           |   |   |
|                          |            | 0 INEXISTENTE      |                  |           |   |   |
|                          |            | 6 INSERVIVEL       |                  |           |   |   |
|                          |            | 1 NOVO             |                  |           |   |   |
|                          |            | 2 OTIMO            |                  |           |   |   |
|                          | _          | 5 PESSIMO          |                  |           |   |   |
|                          |            | 8 REGULAR          |                  |           |   |   |
|                          |            | 4 RUIM             |                  |           |   |   |
|                          |            |                    |                  |           |   |   |
|                          |            |                    |                  |           |   |   |
|                          |            |                    |                  |           |   |   |

Após a escolha do novo estado de conservação, clica na seta para ser direcionado para a aba onde ira localizar e inserir os bens desejado.

Conforme imagem abaixo temos alguns filtros a serem preenchido conforme a necessidade.

Observe que posso inserir bens individuais, sequenciais e ate mesmo uma categoria.

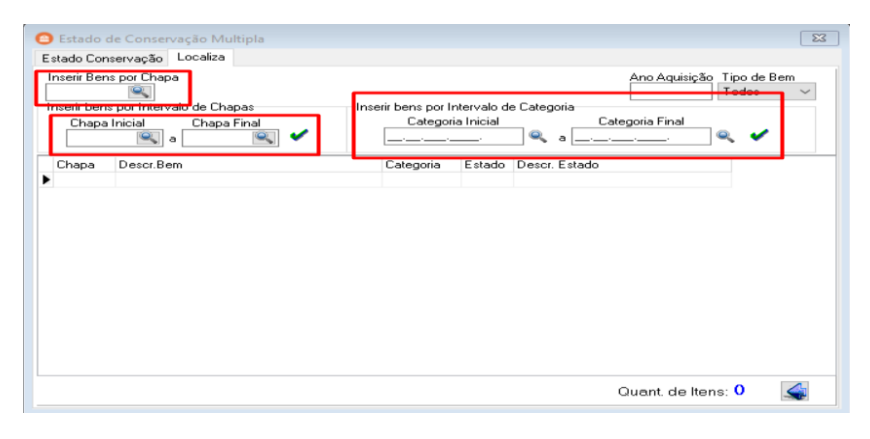

#### Utilitarios >> Utilitarios >> Consulta Liquidados / Tombado

Nessa tela você acompanhara todos os empenho relacionado ao desdobramento 44.90.51 que são Obras e instalação e o 44.90.52 Permanente em Geral.

Observe na tela que existe a forma de se consultar pelo empenho, Despesa e Período.

Além dessa informações você poderá marcar o box Buscar das Operações quando existir incorporações lançadas a algum imóvel.

| e   | Consu   | ulta de Be  | ns Lio | quida | dos / Tom    | bados por Períc   | do                |                |             |                  | - 🗆              | $\times$ |
|-----|---------|-------------|--------|-------|--------------|-------------------|-------------------|----------------|-------------|------------------|------------------|----------|
| Er  | np.     | 9           | And    | 2020  | Desp         | esa Todos 🛛 🗸     | Período 01/01/202 | 0 🔟 a 31/05    | 5/2020 🔢    | 🛛 🗹 Buscar das   | Operações 🏾 🍸    | 2        |
| lte | ns do E | mpenho (d   | uplo c | lique | sobre o regi | stro para acessar | os documentos)    |                |             |                  |                  |          |
|     | Ano     | Despesa     | Des.   | Sub.  | Empenho      | Data Empenho      | Valor Empenho     | Valor Liquidaç | año Va      | lor Anulação     | Valor Movimentad | • •      |
| Þ   | 2020    | 449052      | 34     | 00    | 503          | 10/03/2020        | 1.365,00          | 1.30           | 65,00       | 0,00             | 0,1              | 00       |
|     | 2020    | 449051      | 91     | 00    | 501          | 09/03/2020        | 955.901,57        | 109.08         | 39,87       | 0,00             | 109.089,         | 87       |
| Hi  | stórico | ) DE AR C   | ONDI   | CION  | ADO PARA     | ATENDER AS N      | ECESSIDADES DA CA | ISA DA         | Bens        | Data Tomb        | Valor Ab         |          |
| CRI | ANÇA.   |             |        |       |              |                   |                   |                |             | Tatal Page       | Valor Au         | - 0 00   |
|     | Em      | ipenho Liqi | uidado | o com | Valor difere | nte do Tombado    | 🗸 Ok              | Mais           | : de um emp | enho por bem, ar | alisar bens      | 0,00     |

Observem no lançamento acima que consta uma liquidação, porem a mesma não houve tombamento no patrimônio.

No lançamento abaixo foi realizado uma incorporação e a despesa é Obras 44.90.51. observe que o box está marcado para filtrar as operações patrimoniais.

No campo abaixo em vermelho demonstra em qual chapa houve a movimentação.

|                   | 6                           | la de De                 |               |                   | (T                               | D (                                                | 4 -                                          |                               |             |                                |                        |          |
|-------------------|-----------------------------|--------------------------|---------------|-------------------|----------------------------------|----------------------------------------------------|----------------------------------------------|-------------------------------|-------------|--------------------------------|------------------------|----------|
| •                 | Cons                        | ulta de Ber              | ns Lio        | luida             | dos / Tom                        | bados por Perio                                    |                                              |                               |             |                                | - u                    | ×        |
| Er                | np.                         | Q,                       | And           | 2020              | ) Desp                           | esa Todos 🛛 🗸                                      | Período 01/01/202                            | 10 🔢 a 31                     | /05/2020    | 🗵 🗹 Buscar das                 | Operações 🍸            | 4        |
| lte               | ns do E                     | mpenho (di               | plo c         | lique             | sobre o reg                      | istro para acessar                                 | os documentos)                               |                               |             |                                |                        |          |
|                   | Ano                         | Despesa                  | Des.          | Sub.              | Empenho                          | Data Empenho                                       | Valor Empenho                                | Valor Liqui                   | dação       | Valor Anulação                 | Valor Movimentado      | ^        |
|                   | 2020                        | 449052                   | 34            | 00                | 503                              | 10/03/2020                                         | 1.365,00                                     |                               | 1.365,00    | 0,00                           | 0,0                    | 0        |
| Þ                 | 2020                        | 449051                   | 91            | 00                | 501                              | 09/03/2020                                         | 955.901,57                                   | 10                            | 3.089,87    | 0,00                           | 109.089,8              | 7        |
| His<br>Con<br>CON | stórico<br>trataçã<br>VSTRU | o de empre:<br>ÇÃO DE CF | ia es<br>IECH | peciali<br>E - PF | zada em c<br>ROJETO 2<br>REMO DE | onstrução civil par<br>CONVENCIONAL<br>COMPERMISSO | a execução da obra de<br>conforme detahado o | e<br>m planilha,<br>celebrado | Rens<br>Cha | pa Data Tomb.<br>50 27/12/2017 | Valor Atu<br>652.018,2 | al<br>20 |
| entr<br>DE        | e o FUI<br>ALTA F           | NDO NACIO<br>LORESTA     | INAL<br>D'OE  | DE D<br>STE.      | ESENVOL                          | VIMENTO DA EDI                                     | JCAÇÃO - FNDE e o M                          | IUNICÍPIO                     |             | Total Ben:                     | s: 109.08              | 39,87    |
|                   | Err                         | ipenho Liqu              | idado         | com               | Valor difere                     | nte do Tombado                                     | 🗸 Ok                                         | M                             | 1ais de um  | empenho por bem, ar            | alisar bens            |          |

#### Utilitários >> Operações Patrimoniais

Nesta primeira tela será inserido a Operação que esta sendo realizada junto com a chapa do bem que recebera o valor agregado do valor que esta composto na nota fiscal de serviço.

Após esses preenchimento, clique no filtro para processar essas informações.

| 🗿 Operações de Bens Patri | imoniais               |                 |         |         |           |                 | 83            |
|---------------------------|------------------------|-----------------|---------|---------|-----------|-----------------|---------------|
| D 🗄 🛎 🛠                   |                        |                 | e,      |         | \$        | Ш́г             |               |
| Operações Dados Comple    | ementares              |                 |         |         |           |                 |               |
| Código Data               | Origem                 |                 |         |         |           |                 |               |
| 30 18/05/2020             | 0 15 Mov               | imento          |         |         |           |                 |               |
| Operação<br>11 🔍 Incorpor | гаção                  |                 |         |         |           |                 |               |
| Bens Empenhos             |                        |                 |         |         |           |                 |               |
| Complemento da Operação - | Bens                   |                 |         |         |           |                 | _             |
| Bem                       |                        |                 | ľ       | Valor U | peração V | alor Atualizado | •             |
| Seq. Tipo Chapa           | Conta                  | Conta Descrição |         |         |           | Valor           | Valor Estorno |
| ▶ 1 I 23650               | 1.2.3.2.1.01.03        | EDIFÍCIOS       |         |         |           | 109.089,87      | 0,00          |
| CONSTRUCÃO DE CREA        | CHE - PROJETO 2 CONVE  | NCIONAL ATRAV   | ES DA B | FFOR    | MULACĂ    | 0 A0 TERMO DE   |               |
| COMPROMISSO Nº PAC        | 2 5380/2013, LOCALIZAD | A NA RUA MONT   | EIRO LO | BATO    | BAIRRO    | COHAB. NEST     | Ç,            |

Nesta segunda tela, será inserido o empenho e o ano do mesmo junto com o numero da nota fiscal e a data de emissão da mesma

Feito esse dois lançamentos, basta gravar a informação.

| 0    | peraçõe             | s de Be  | ns Patrin | noniais      |             |             |                 |          |         |          |         | 8 |
|------|---------------------|----------|-----------|--------------|-------------|-------------|-----------------|----------|---------|----------|---------|---|
|      |                     | 2        | 83        |              |             |             | (               | 2        | 8       | 2        | Ш́Г     | • |
| Oper | ações               | Dados    | Compler   | nentares     |             |             |                 |          |         |          |         |   |
| Códi | igo                 | Data     | 3         | Origem       |             |             |                 |          |         |          |         |   |
|      | 3                   | 18/      | 05/2020   | 15           | Mo          | vimento     |                 |          |         |          |         |   |
| Upe  | raçao<br>1          | 1 🔍 Ir   | corpora   | ção          |             |             |                 |          |         |          |         |   |
|      |                     |          |           |              |             |             |                 |          |         |          |         |   |
| Bens | En                  | npenhos  |           |              |             |             |                 |          |         |          |         |   |
| En   | npiemento<br>npenho | o da Upe | no .      | Data Inserçã | o   [N      | lota Fiscal | <u>Série</u> Da | ata Nota | Fiscal  |          | 1       |   |
|      |                     | ۱ 🔍      |           | 02/06/2020   | 15          |             |                 | //       | 15      |          |         |   |
| Se   | eq. Emp             | enho     | Ano       | Data         | Nota Fiscal | Série NF    | Data Nota       | Forne    | cedor   |          |         |   |
| •    | 1                   | 501      | 2020      | 20/05/2020   | 24          | EC5I        | 19/05/2020      | GLOE     | BAL ENG | GENHARIA | -EIRELI |   |
|      |                     |          |           |              |             |             |                 |          |         |          |         |   |
|      |                     |          |           |              |             |             |                 |          |         |          |         |   |
|      |                     |          |           |              |             |             |                 |          |         |          |         |   |
|      |                     |          |           |              |             |             |                 |          |         |          |         |   |
|      |                     |          |           |              |             |             |                 |          |         |          |         |   |
|      |                     |          |           |              |             |             |                 |          |         |          |         |   |
|      |                     |          |           |              |             |             |                 |          |         |          |         |   |
| <    |                     |          |           |              |             |             |                 |          |         |          |         | > |

#### Utilitários >> Depreciações

Não há segredo nesta tela, basta pedir Novo, desmarcar o box imóveis para realizar separados e clicar em TODOS DEPRECIAVEIS.

|                                     |                                | 2 83           |                                               |                            |                          |                                   |                  | e,                              | 2               | Û        | 2    |
|-------------------------------------|--------------------------------|----------------|-----------------------------------------------|----------------------------|--------------------------|-----------------------------------|------------------|---------------------------------|-----------------|----------|------|
| Código<br>8<br>ustificati<br>DEPREI | Data<br>30/04<br>iva<br>CIAÇAC | /2020 🔟        | N <sup>®</sup> Movimento Co<br>MOVEIS CONFORM | nissão Operação            | Depre                    | ciação Acum                       | ulada de Bens In | nóveis                          |                 |          |      |
| omolor                              | unto d                         | - Onoranão     | Dana                                          |                            |                          |                                   |                  |                                 |                 |          | _    |
| Bem                                 |                                |                | - Dens                                        |                            |                          |                                   | 7                | ⊻ Móvel<br>⊻ Imóvel<br>√Veículo | 🗸 Todos D       | epreciá  | veis |
| Seq.                                | Tipo                           | Chapa          | Data Referência                               | Valor Referência           | Vida Útil                | Resíduo %                         | Valor Residual   | Valor Depreciado                | Bem Descrição   |          |      |
| 2                                   | 1                              | 20913          | 07/05/2014                                    | 30.000,00                  | 30 Anos                  | 10 %                              | 3.000,00         | 75,00                           | CASA POPULARE   | S CONST  | RU   |
| 5                                   | 1                              | 20924          | 07/05/2014                                    | 30.000,00                  | 30 Anos                  | 10 %                              | 3.000,00         | 75,00                           | CASA POPULARE   | S CONST  | RU   |
| 7                                   | 1                              | 8731           | 12/04/2014                                    | 1.066.000,00               | 30 Anos                  | 10 %                              | 106.600,00       | 2.665,00                        | EDIFICACAO EM E | STRUTE   | A N  |
| 8                                   | 1                              | 9277           | 12/04/2014                                    | 15.318,26                  | 30 Anos                  | 10 %                              | 1.531,83         | 38,30                           | ESCOLA ISAAC NE | EWTON,   | СО   |
| 9                                   | 1                              | 20920          | 07/05/2014                                    | 30.000,00                  | 30 Anos                  | 10 %                              | 3.000,00         | 75,00                           | CASA POPULARE   | S CONST  | RL   |
| 10                                  | 1                              | 9268           | 12/04/2014                                    | 4.000,00                   | 30 Anos                  | 10 %                              | 400,00           | 10,00                           | ESCOLA CECILIA  | MEIRELE  | S (  |
| 11                                  | 1                              | 8742           | 12/04/2014                                    | 1.750,00                   | 30 Anos                  | 10 %                              | 175,00           | 4,38                            | CONSTRUCAD DE   | E UMA E> | KΤΕ  |
| 12                                  | 1                              | 9275           | 12/04/2014                                    | 8.993,49                   | 30 Anos                  | 10 %                              | 899,35           | 22,48                           | ESCOLA GETULIO  | VARGA    | 5 C  |
| 13                                  | 1                              | 14960          | 12/04/2014                                    | 447.677,50                 | 30 Anos                  | 10 %                              | 44.767,75        | 1.119,19                        | ESCOLA PRE 17 D | DE JUNH  | D,A  |
|                                     |                                |                |                                               |                            |                          |                                   |                  |                                 |                 |          | >    |
| Ordena                              | ar Seq                         | uencia         | ~                                             |                            |                          |                                   |                  |                                 |                 |          |      |
| alor De<br><b>27.0</b>              | preciáv<br>00,00               | vel Vio<br>360 | da Útil Resíduo<br>Meses 0,027                | Mensal Valor A<br>8 % 25.2 | tual Bem<br><b>75,00</b> | Conta<br>1.2.3,2.1.0<br>EDIFICIOS | 4.01             |                                 |                 |          |      |

Aguarde o processamento das informações e grave.

Após realizar esse procedimento, tem que realizar a contabilização do mesmo.

#### Utilitários >> Movimentos Contábeis >> Contabilização Mensal

Dentro do mês esse procedimento é simples, basta pedir Novo, e clicar em Inserir Movimentos.

Aguarde processar e grave.

Caso seja preciso processar o mês anterior no mês atual, deve logar o sistema no mês anterior e na data da contabilização inserir o mês que deseja contabilizar.

| E  | xercício                                 | ≝ ☆<br>                                    | Data Data                 | 🔍 🍐 😭             | à û 🖬                |
|----|------------------------------------------|--------------------------------------------|---------------------------|-------------------|----------------------|
| _  | 20                                       | 120 4 ~ Abril                              | 30/04/2020 19 30/0        | 04/2020 15        |                      |
|    | oservaça                                 | 30                                         |                           |                   | 1                    |
|    | omoleme                                  | nto da Operação - Rens                     |                           |                   | 1                    |
|    | ompienie                                 | nito da operação - Dens                    |                           |                   | 🗸 Inserir Movimentos |
|    | Seq Op                                   | eração Descrição Operação                  | Conta                     | Contrapartida     | Valor Conta          |
| Þ  | 1                                        | 10 Compras                                 | 1.2.3.1.1.01.99           |                   | 1365 OUTF            |
|    | 2                                        | 13 Depreciação Acumulad                    | a de Bens 1.2.3.8.1.01.01 | 3.3.3.1.1.01.01   | -112,59 (-) DE       |
|    | 3                                        | 13 Depreciação Acumulad                    | a de Bens 1.2.3.8.1.01.01 | 3.3.3.1.1.01.01   | -95,85 (-) DE        |
|    | 4                                        | 13 Depreciação Acumulad                    | a de Bens 1.2.3.8.1.01.01 | 3.3.3.1.1.01.01   | -122,28 (-) DE       |
|    | 5                                        | 13 Depreciação Acumulad                    | a de Bens 1.2.3.8.1.01.01 | 3.3.3.1.1.01.01   | -30,24 (-) DE        |
|    | 6                                        | 13 Depreciação Acumulad                    | a de Bens 1.2.3.8.1.01.01 | 3.3.3.1.1.01.01   | -39,44 (-) DE        |
|    | 7                                        | 13 Depreciação Acumulad                    | a de Bens 1.2.3.8.1.01.01 | 3.3.3.1.1.01.01   | -1616,14 (-) DE      |
|    | 8                                        | 13 Depreciação Acumulad                    | a de Bens 1.2.3.8.1.01.01 | 3.3.3.1.1.01.01   | -494,64 (-) DE       |
|    | 9                                        | 13 Depreciação Acumulad                    | a de Bens 1.2.3.8.1.01.01 | 3.3.3.1.1.01.01   | -19,79 (-) DE        |
|    | 10                                       | 13 Depreciação Acumulad                    | a de Bens 1.2.3.8.1.01.01 | 3.3.3.1.1.01.01   | -689,15 (-) DE       |
|    | 11                                       | 13 Depreciação Acumulad                    | a de Bens 1.2.3.8.1.01.01 | 3.3.3.1.1.01.01   | -35949,27 (-) DE     |
|    | 12                                       | 13 Depreciação Acumulad                    | a de Bens 1.2.3.8.1.01.01 | 3.3.3.1.1.01.01   | -1423,85 (-) DE      |
|    | 13                                       | 13 Depreciação Acumulad                    | a de Bens 1.2.3.8.1.01.01 | 3.3.3.1.1.01.01   | -1633,2 (-) DE       |
| <  |                                          |                                            |                           |                   | >                    |
| 20 | Operaçã<br>Con<br>ntraparti<br>nta Orige | ão 10 Compras<br>ita 1.2.3.1.1.01.99<br>da | OUTRAS MÁQUINAS, APAREI   | HOS, EQUIPAMENTOS | E FERRAMENTAS        |

#### Relatórios

Todo lançamento existe um relatório e esse será os relatórios mais utilizado, esse ira apresenta o real valor do seu patrimônio líquido.

A data inserida será como padrão 01/01/1900 até a data desejada.

Tipo: você devera selecionar Imóveis e depois Consolidado Moveis e Veículos

O box resumido por conta contábil tará apenas as contas e seus valores.

| ELOTECH - Patrimönie   | o - Relatórios                       |                                                                                                    |
|------------------------|--------------------------------------|----------------------------------------------------------------------------------------------------|
| Opções Par             | ametros Cadastros Movimentação Ut    | Image: Support         Image: Support         Image: |
| Favoritos              |                                      |                                                                                                    |
| Relatórios             |                                      |                                                                                                    |
| >                      | c                                    |                                                                                                    |
| Cadastrais 🔫           |                                      |                                                                                                    |
| Bens 🔫                 | Bens Móveis por data Garantia        | Relatório de bens por conta contábil                                                                                                    |
| Termos 👻               | Bens por Conta Contábil              | Filtro                                                                                                    |
| Baixas 👻               | Bens por Nota Fiscal                 | Aquisição / / IB a / / IB                                                                                                    |
| Transferências 👻       | Relatório de Edificações por Terreno | Tombamento // 13 a // 13                                                                                                    |
| Demonstrativo Mensal 💌 | Relatório de Imóveis                 | Ignorar Baixas // IB a // IB                                                                                                    |
| Leis 🗸                 | Relatório de Imóveis por Loteamento  |                                                                                                    |
| Livro Inventário 👻     | Relatório de Móveis                  |                                                                                                    |
| Prestação de Contas 🔻  | Relatório de Móveis Direto           | Baixa Múltipla                                                                                                    |
| Manutenção 🔫           | Relatório de Móveis Sintético        | Local                                                                                                    |
| Correção 🔻             | Relátorio de Veículos                | Marca                                                                                                    |
| Conservação Mov. 🔻     | Relatório de Veículos Direto         | Tine Todat                                                                                                    |
| Depreciação 🗸          | Relatório de Veículos Sintético      | 10003                                                                                                    |
| Operações de Bens 🔻    | Relatório Geral de Bens              | Data Limite Movimento 02/06/2020 3                                                                                                    |
| TCE-RO -               | Relatório Geral de Bens Direto       | Conta                                                                                                    |
|                        | Relatório Geral de Bens por Empenho  | Situação Somente átivos                                                                                                    |
|                        | Resumo Mensal de Bens Tombados       | Considerat bens de terceiros<br>Considerat hors de terceiros<br>Considerat hors de terceiros<br>Considerat histórico de torcas de contas contábeis<br>Agrupas por conta em nível anterior<br>Modelo Estendido<br>Eschar<br>C:\elotech\Patrimonio\Reh10BemPorContaContabil.rpt                                                                                                    |

#### Relatórios >> Depreciação >> Depreciações

Muito utilizado para saber o valor depreciado de cada bem a cada mês, pode ser visualizado também somente pela conta e valores.

| 🙆 Relatório de depre   | eciações                   | _      |        | $\times$ |
|------------------------|----------------------------|--------|--------|----------|
| Filtros do Relatório   |                            |        |        |          |
| Período da Depreciação | 01/01/2020 15 a 31/12/2020 | 15     |        |          |
| Período Tombamento     | // 15 a //                 | 15     |        |          |
| Período Aquisição      | // 15 a //                 | 15     |        |          |
| Data para Projeção     | // 15                      |        |        |          |
| Centro Custo           |                            | 🔍 Ex.: | 1,5,10 |          |
| Conta                  |                            | ۵, ¥   |        |          |
| Chapa                  |                            | 🔍 Ex.: | 1,5,10 |          |
| Tipo                   |                            | $\sim$ |        |          |
|                        | Assinatura Digital         |        |        |          |
|                        | Suprimir Bens              |        |        |          |
|                        | Emitir 📑 Fechar            |        |        |          |
| C:\elotech\Patrimonio\ | Rel\Depreciacao.rpt        |        |        | .:       |

### Relatórios >> Depreciações >> Relatório de Dados de Depreciação

Utilizado para saber se algum bem chegou a sua vida útil ou atingiram seu valor residual.

O mesmo pode ser filtrado por Tipos >> Movel e Veículos.

| Relatório de dados de depreciação                                                                   | 23 |
|----------------------------------------------------------------------------------------------------|----|
| Filtros                                                                                             |    |
| Bem sa sa                                                                                           |    |
| Referência / / IS a / / IS                                                                          |    |
| Tombamento // 15 a // 15                                                                            |    |
| Centro Custo                                                                                        |    |
| Tipo Todos 🗸                                                                                        |    |
| <ul> <li>Bens que atingiram sua vida útil</li> <li>Bens que atingiram seu valor residual</li> </ul> |    |
| Assinatura Digital                                                                                  |    |
| Ordenar por<br>Código Otata Tombamento                                                              |    |
| 👌 Emitir 🗧 Eechar                                                                                   |    |
| C:\elotech\Patrimonio\Rel\10DadosDepreciacao.rpt                                                    |    |